# MTV インストールマニュアル <sub>V1.0J</sub>

MTV インストールマニュアル Version 1.0J November 18, 2002 Copyright © 2002 Canopus Co., Ltd. All rights reserved.

# canopus

## ご使用の前に

### ■絵表示について

本製品を安全に正しくお使いいただくために、以下の 内容をよく理解してから本文をお読みください。

# ▲ 警告

人が死亡または重傷を負う恐れのある内容を示してい ます。

# 

けがをしたり財産に損害を受ける恐れのある内容を示しています。

■絵表示の意味

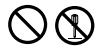

この記号はしてはいけないことを表しています。

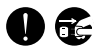

この記号はしなければならないことを表しています。

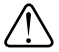

この記号は気をつける必要があることを表しています。

# ■ご購入製品を使用される際の注意事項

ここでは、ご購入製品を使用されるときにご注意いた だきたい事柄について説明しています。

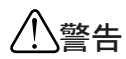

#### ● 健康上のご注意

ごくまれに、コンピュータのモニタに表示され る強い光の刺激や点滅によって、一時的にてん かん・意識の喪失などが引き起こされる場合が あります。こうした経験をこれまでにされたこ とがない方でも、それが起こる体質をもってい ることも考えられます。こうした経験をお持ち の方や、経験をお持ちの方の血縁にあたられる 方は、本製品を使用される前に必ず医師と相談 してください。

● 製品のご利用についての注意事項 医療機器や人命に関わるシステムでは、絶対に ご利用にならないでください。製品の性質上、 これらのシステムへの導入は適しません。

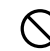

●製品の取り付けおよび取り外しに関する注意事項

製品の取り付けおよび取り外しを行う場合、必 ずパソコン本体および周辺機器の電源を切り、 さらに電源ケーブルをコンセントから抜いた状 態で行ってください。

パソコン本体および周辺機器の電源を入れたま ま、製品を取り付けたり取り外したりした場 合、製品やパソコン本体、周辺機器および周辺 機器に接続されている機器の一部が破壊される 恐れがあります。また、パソコン本体および周 辺機器の電源ケーブルをコンセントから抜かず にパソコン本体や周辺機器の筐体(電源ユニッ トなど)、機器の金属部分に触れた場合には感 電する恐れがあります。

#### ●静電気に関する注意事項

製品に静電気が流れると製品上の部品が破壊さ れる恐れがあります。各コネクタや部品面には 直接手を触れないでください。

静電気は衣服や人体からも発生します。製品に 触れる前に、一旦接地された金属製のものに触 れてください(体内の静電気を放電することに なります)。

# ⚠注意

V

#### ●消費電流に関する注意事項

複数の拡張ボードをパソコンに取り付けるとき は、ご購入製品を含めたすべての製品の消費電 流の合計がパソコンの最大供給電流を超えてい ないことを必ず確認してください。全ボードの 消費電流の合計がパソコンの最大供給電流を超 えたりするなどの動作条件を満たさない環境で 使用し続けると、システムが正常に動作しない 場合やシステムに負荷がかかり、パソコンが故 障する原因となる恐れがあります。 消費電流のわからない製品については、その製品 の取扱説明書をご覧いただくか、メーカーに直接 お問い合わせいただいてお確かめください。

#### ●他社製品と併用されるときの注意事項 他社製品と併用されるとご購入製品が正常に動 作しないことがあり、そのためにシステムが本 来の目的を達成することができないこともあり ます。あらかじめ、製品単体の環境で購入製品 が正常に動作することをご確認ください。ま た、他社製品との併用によって購入製品が正常 に動作しないのであれば、その他社製品と購入

製品との併用はお止めください。

#### ●その他の注意事項

製品は指定された位置に指示通り取り付けてく ださい。指示通りに取り付けられていない場 合、製品の金属部分とパソコンの金属部分が接 触してショートするなどの要因で、製品やパソ コン本体・周辺機器が破壊される恐れがあります。 製品を取り扱うときは、手など皮膚を傷つけな いよう十分にご注意ください。ハードウェアの 仕様上、製品のパネル、コネクタ、エッジ、裏 面は金属のピンが、突出していることがありま す。製品を取り付けたり取り外したりするとき は、製品全体を軽く包み込むようにお持ちくだ さい。

動作中の製品は熱により非常に熱くなります。 長時間使用した製品に手を触れる際には、十分 にご注意ください。

# \_\_\_\_ご注意

- (1)本製品の一部または全部を無断で複製することを 禁止します。
- (2)本製品の内容や仕様は将来予告無しに変更するこ とがあります。
- (3)本製品は内容について万全を期して作成いたしましたが、万一ご不審な点や誤り、記載漏れなどお気付きの事がございましたら、当社までご連絡ください。
- (4)運用した結果については、(3)項にかかわらず責任 を負いかねますので、ご了承ください。
- (5)ご使用上の過失の有無を問わず、本製品の運用において発生した逸失利益を含む特別、付随的、または派生的損害に対するいかなる請求があったとしても、当社はその責任を負わないものとします。
- (6)本製品付属のソフトウェア、ハードウェア、マニュアル、その他添付物を含めたすべての関連製品に関して、解析、リバースエンジニアリング、デコンパイル、ディスアッセンブリを禁じます。
- (7)カノープス、CANOPUS/カノープスおよびそのロゴ は、カノープス株式会社の登録商標です。
- (8) Microsoft、Windowsは米国マイクロソフト・コー ポレーションの登録商標です。また、その他の商 品名やそれに類するものは各社の商標または登録 商標です。
- (9) iEPGおよびiEPGロゴは、ソニー株式会社の商標 です。

## 表記について

 本書はMTV1200HX、MTV800HXのセットアップ手順、ソフトウェアのインストール方法および基本 操作について説明しています。

アプリケーションの操作方法については、別冊の ユーザーズマニュアルと、インストール後に作成 されるオンラインマニュアルも併せてご参照くだ さい。

- 本書に記載されていない情報が記載される場合が ありますので、ディスクに添付のテキストファイ ル・オンラインマニュアルも必ずお読みください。
- 本書での説明と実際の運用方法とで相違点がある場合には、実際の運用方法を優先するものとします。
- 本書はパソコンの基本的な操作を行うことができ る方を対象に書れています。特に記載の無い操作 については、一般的なパソコンの操作と同じよう に行ってください。
- 本書ではMicrosoft<sup>®</sup> Windows<sup>®</sup> 2000 operating systemおよびMicrosoft<sup>®</sup> Windows<sup>®</sup>XP operating systemをWindows 2000、Windows XPと表記し ます。
- 説明の便宜上、実際の製品とイラスト及び画面写 真が異なる場合があります。画面写真は開発中の ものです。
- 本書はMTV1200HX、MTV800HXとの共通マニュア ルです。MTV1200HX、MTV800HXに共通の内容に ついては、MTV1200HXと表記しています。

ご使用方法や、この内容について不明な点、疑問点な どがございましたら、カノープス株式会社テクニカル サポートまでお問い合せください。

| カノープス株式会社                |
|--------------------------|
| 〒651-2241                |
| 神戸市西区室谷1-2-2             |
| テクニカルサポート                |
| TEL.078-992-6830         |
| 祝祭日および当社指定休日を除く月~金       |
| 10:00~12:00, 13:00~17:00 |

# 目次

| 第1 | 章 確認                           | 1 |
|----|--------------------------------|---|
| 1. | はじめに                           | 2 |
|    | 使用許諾契約書について                    | 2 |
|    | ご使用に当たっての留意事項                  | 2 |
|    | パッケージ内容の確認                     | 3 |
|    | ■MTV1200HX 同梱物                 | 3 |
|    | ■MTV800HX 同梱物                  | 3 |
|    | ■MTV1200HX/MTV800HX同梱物(共通)     | 4 |
|    | オンラインユーザー登録について                | 4 |
| 2. | 動作環境の確認                        | 5 |
|    | パソコン本体について                     | 5 |
|    | ■MTV1200HX動作環境                 | 5 |
|    | ■MTV800HX動作環境                  | 6 |
|    | 対応OS環境                         | 6 |
|    | 当社ホームページについて                   | 6 |
|    | 制限事項について                       | 6 |
|    | ■再生中の動作について                    | 6 |
|    | 割り込み(IRQ)について                  | 7 |
|    | ■割り込み(IRQ)の確認(Windows 2000の場合) | 7 |
|    | ■割り込み(IRQ)の確認(Windows XPの場合)   | 8 |
|    |                                |   |

| 第2 | 2章 ボードの装着          | 11       |
|----|--------------------|----------|
| 1. | MTVの装着             | 12       |
|    | 装着前の確認<br>装着の手順    | 12<br>13 |
| 2. | 配線と接続              | 16       |
|    | 接続コネクタ各部の名称と機能     | 16       |
|    | TV用アンテナ線の接続        | 17       |
|    | ■壁面にアンテナ端子が付いている場合 | . 17     |

| ■アンテナ線が1本の場合                                   | 17 |
|------------------------------------------------|----|
| ■アンテナ線が2本の場合                                   | 17 |
| ■アンテナ線に平行フィーダ線を使用している場合                        | 18 |
| ビデオ入力端子の接続・・・・・・・・・・・・・・・・・・・・・・・・・・・・・・・・・・・・ | 18 |
| オーディオ入力端子の接続                                   | 19 |
| オーディオ出力端子の接続                                   | 20 |

# 第3章 インストール ..... 21

| 1. | インストール                                       | 22   |
|----|----------------------------------------------|------|
|    | 準備                                           | 22   |
|    | アプリケーションの一括インストール                            | 23   |
|    | Plus100 Software Encoderのインストール              | 31   |
|    | CiRAgentの設定                                  | 33   |
| 2. | インストール後の確認                                   | 36   |
|    | 確認の手順                                        | 36   |
|    | ■インストールの確認(Windows 2000の場合)                  | 36   |
|    | ■インストールの確認(Windows XPの場合)                    | 37   |
|    | リソース                                         | 38   |
|    | ■リソースの競合の確認                                  | . 38 |
|    | ■リソース(割り込み)の変更                               | . 38 |
| 3. | アンインストール・・・・・・・・・・・・・・・・・・・・・・・・・・・・・・・・・・・・ | 39   |

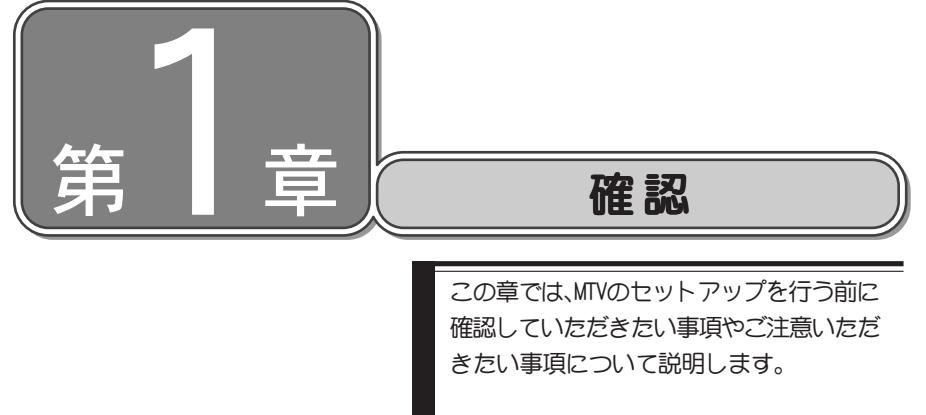

| 1. | はじめに    | 2ページ |
|----|---------|------|
| 2. | 動作環境の確認 | 5ページ |

第1章.確認

1 はじめに

## ●使用許諾契約書について──

当社製品をご購入いただき、ありがとうございます。本製品をお使いいただくにあ たって、まずはじめに付属の『Support Service Manual』のソフトウェア使用許諾契 約書をお読みください。本製品に付属のソフトウェアをご利用いただくには、この使用 許諾契約書の内容にご同意いただく必要があります。この使用許諾契約にご同意いた だけない場合や、ご不明な点がありましたら、本書以外のパッケージを開封せずに下記 カスタマーサポートまで書面にてご連絡ください。

このソフトウェア使用許諾契約は、お客様が『ディスクが入っている封筒』を開封され た時点で内容にご同意いただいたものとさせていただきます。

**カノープス カスタマーサポート** 〒 651-2241 神戸市西区室谷1-2-2 カノープス株式会社

## ●ご使用に当たっての留意事項。

ご使用上の過失の有無を問わず、本製品の運用において発生した逸失利益を含む特別、 付随的、または派生的損害に対するいかなる請求があったとしても、当社はその責任を 負わないものとします。

製品本来の使用目的および当社が提供を行っている使用環境以外での動作は保証いたしかねます。

CPUなどを定格外でご使用の場合、本製品の動作保証は一切いたしかねます。

# ●パッケージ内容の確認●

MTV1200HXもしくはMTV800HXのパッケージの中に、p.3~p.4の付属品が入っていることを確認してください。製品の梱包には万全を期しておりますが、万一、不足しているものがありましたら下記カスタマーサポートまでご連絡ください。

カノープス カスタマーサポート 電話:078-992-5846 ※ 月曜~金曜 10:00~12:00/13:00~17:00 土日祝日および当社指定休日を除く

### ■MTV1200HX同梱物

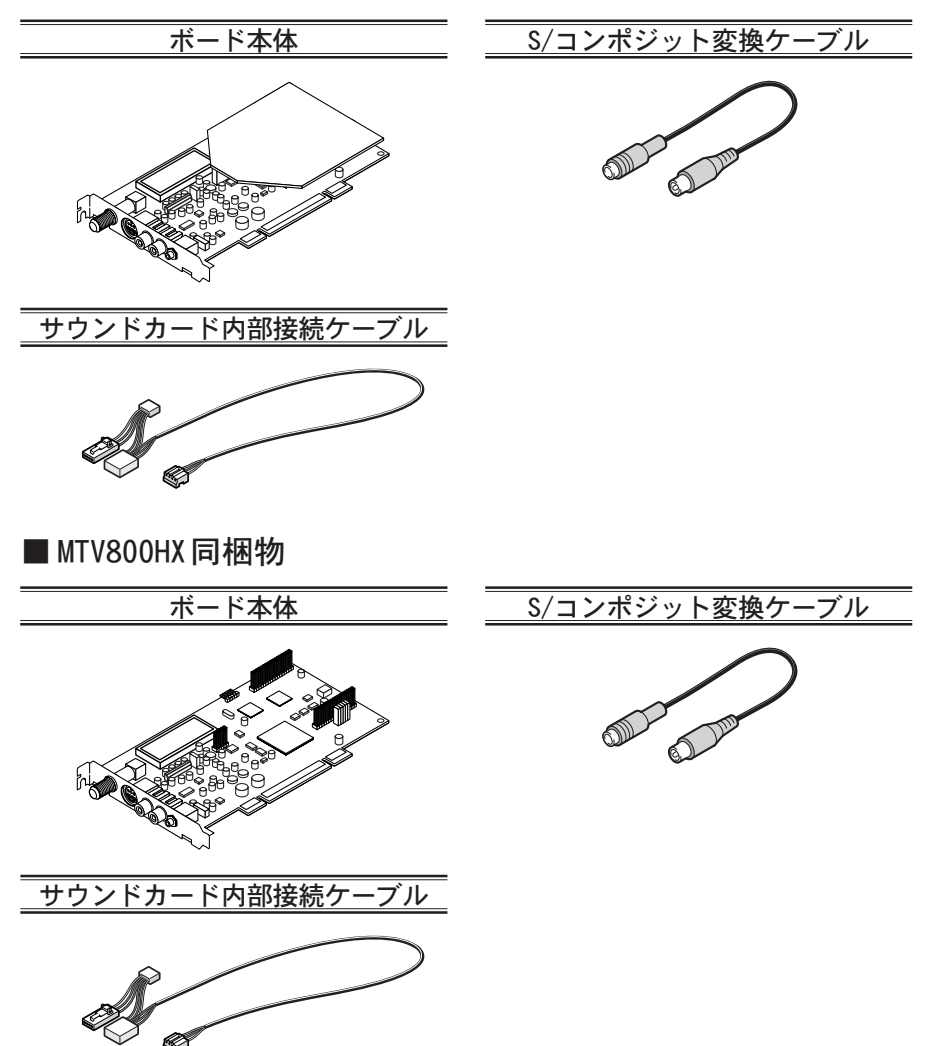

#### 第1章. 確認

### ■ MTV1200HX/MTV800HX 同梱物(共通)

#### ディスク/バンドルソフトウェア

MTV1200HXもしくはMTV800HXをお使いいただくためのドライバやアプリケーションなどが 付属しています。これらは、封筒の中に収められています。この封筒を開封する前に、別途付属 している『Support Service Manual』の中のソフトウェア使用許諾契約の項目をお読みく ださい。

付属しているディスクについては、封筒内の『MTV1200HX に付属のメディア』もしくは 『MTV800HXに付属のメディア』をご参照ください。

### マニュアル

- MTVインストールマニュアル(本書)
- ・ MTVユーザーズマニュアル
- Support Service Manual

#### ユーザー登録カード・ユーザー登録控え兼製品保証書

本製品に関するさまざまなサービスをお受けいただくために、ぜひユーザー登録を行ってくだ さい(ご登録いただけていない場合には、一部のサービスについてお受けいただけないものが ございます)。当社よりご提供させていただいているサービスについては『Support Service Manual』をご覧ください。

ユーザー登録カードの各項目に必要事項を記入し、ユーザー控えの部分を切り離して切手を貼 らずにポストへ投函してください。切り離したユーザー控えは、ご購入いただきました製品の 所有者であることを証明するものになりますので、本書と併せて大切に保管してください。ま た、本製品は当社ホームページにおいてオンラインユーザー登録も承っております。詳しくは 『Support Service Manual』およびオンラインユーザー登録ページ(http:// www.canopus.co.jp/tech/regist.htm)をご覧ください。

本製品の保証書は、ユーザー登録カード・ユーザー登録控えとの兼用となっています。ユーザー 登録控え兼製品保証書は、製品の動作確認や修理をお受けいただく際に必要になります。紛失 された場合でも再発行はいたしませんので、大切に保管してください。

# ーオンラインユーザー登録について

お客様ガインターネットに接続できる環境であれば、ユーザー登録カードをご投函い ただかなくとも当社ホームページ上でユーザー登録することができます。オンライン ユーザー登録ページ(http://www.canopus.co.jp/tech/regist.htm)にアクセスしてい ただき、是非ご登録ください。

# 2 動作環境の確認

本製品をお使いいただく前に、MTV1200HXもしくはMTV800HXを装着してお使いいただけるパソコン本体の環境を確認してください。

# ーパソコン本体について―

以下の条件を満たしている場合でも、パソコン本体の問題によって正常に動作しない 場合があります。以下に書かれている条件を満たしているすべてのパソコンでの動作 を保証しているものではありません。

### ■ MTV1200HX 動作環境

| CPU             | Intel Pentium II, Pentium III, Pentium4 / Intel CeleronAMD<br>Athlon, AthlonXP, AthlonMP. / AMD Duron<br>Pentium II 300MHz または同等以上の性能を持ったCPUが必要です。<br>※上記は、TVのライブ視聴と録画を行うために最低限必要なPC環境で<br>す。すべての機能の動作を保証するものではありません。 |
|-----------------|----------------------------------------------------------------------------------------------------|
| PCI             | 空きPCIバススロットが1つ必要 PCI Ver2.1以上                                                                                                    |
| CD-ROMドライブ      | ソフトウェアのインストールに、CD-ROMを読み込み可能なドライブが<br>必要                                                                                                    |
| メモリ             | 128MB以上(256MB以上を推奨)                                                                                                    |
| ハードディスク         | UltraATA 33以上の転送速度を持ちNTFSファイルシステムでフォー<br>マットされたもの(UltraATA 100以上の転送速度を持つものを推奨)。                                                                                                    |
| ディスプレイ<br>カード   | 800x600ドット・HighColor以上の表示ができ、DirectDraw のオフスク<br>リーンによるオーバーレイに対応したものが必要です。(当社製 SPEC-<br>TRAシリーズを推奨)                                                                                                    |
| サウンドシステム        | WDMドライバで動作し、アナログライン入力を持つもの(48kHz出力に<br>対応するものを推奨)                                                                                                    |
| DirectX         | DirectX8.1以降                                                                                                    |
| インターネット<br>接続環境 | ユーザー登録、サポート、ソフトウェアのアップデートに必要                                                                                                    |

### ■ MTV800HX 動作環境

| CPU             | Pentium III, Pentium4 / Intel CeleronAMD Athlon, AthlonXP,<br>AthlonMP. / AMD Duron<br>Pentium III 600MHz または同等以上の性能を持ったCPUが必要です。<br>※上記は、TV のライブ視聴と録画を行うために最低限必要なPC 環境で<br>す。すべての機能の動作を保証するものではありません。 |
|-----------------|----------------------------------------------------------------------------------------------------|
| PCI             | 空きPCIバススロットが1つ必要 PCI Ver2.1以上                                                                                                    |
| CD-ROMドライブ      | ソフトウェアのインストールに、CD-ROMを読み込み可能なドライブが<br>必要                                                                                                    |
| メモリ             | 128MB以上(256MB以上を推奨)                                                                                                    |
| ハードディスク         | UltraATA 33以上の転送速度を持ちNTFSファイルシステムでフォー<br>マットされたもの(UltraATA 100以上の転送速度を持つものを推奨)。                                                                                                    |
| ディスプレイ<br>カード   | 800x600ドット・HighColor以上の表示ができ、DirectDraw のオフスク<br>リーンによるオーバーレイに対応したものが必要です。(当社製SPEC-<br>TRAシリーズを推奨)                                                                                                    |
| サウンドシステム        | WDMドライバで動作し、アナログライン入力を持つもの(48kHz出力に<br>対応するものを推奨)                                                                                                    |
| DirectX         | DirectX8.1以降                                                                                                    |
| インターネット<br>接続環境 | ユーザー登録、サポート、ソフトウェアのアップデートに必要                                                                                                    |

# 一対応0S環境 ──

●マイクロソフト Windows 2000 Professional日本語版 ●マイクロソフト Windows XP Home Edition日本語版 ●マイクロソフト Windows XP Professional日本語版

# ● 当社ホームページについて

MTV1200HXをはじめとする当社の最新情報をホームページ(http://www.canopus. co.jp)にて発信しています。最新のドライバ、ユーティリティ、製品マニュアル(PDF形 式)、FAOなどを公開していますので、当社ホームページに是非アクセスしていただき、 快適なパソコン環境を実現してください。

# ●制限事項について●

### ■ 再生中の動作について

ハードディスクのシークなどによる音の途絶・画像のコマ落ちが発生する場合があります。 再生時のパフォーマンスは、お使いのパソコン環境により異なります。 ●割り込み(IRQ)について

本製品をご使用いただくには、IRQの空きが1つ以上あることを推奨します。

### ■割り込み(IRQ)の確認(Windows 2000の場合)

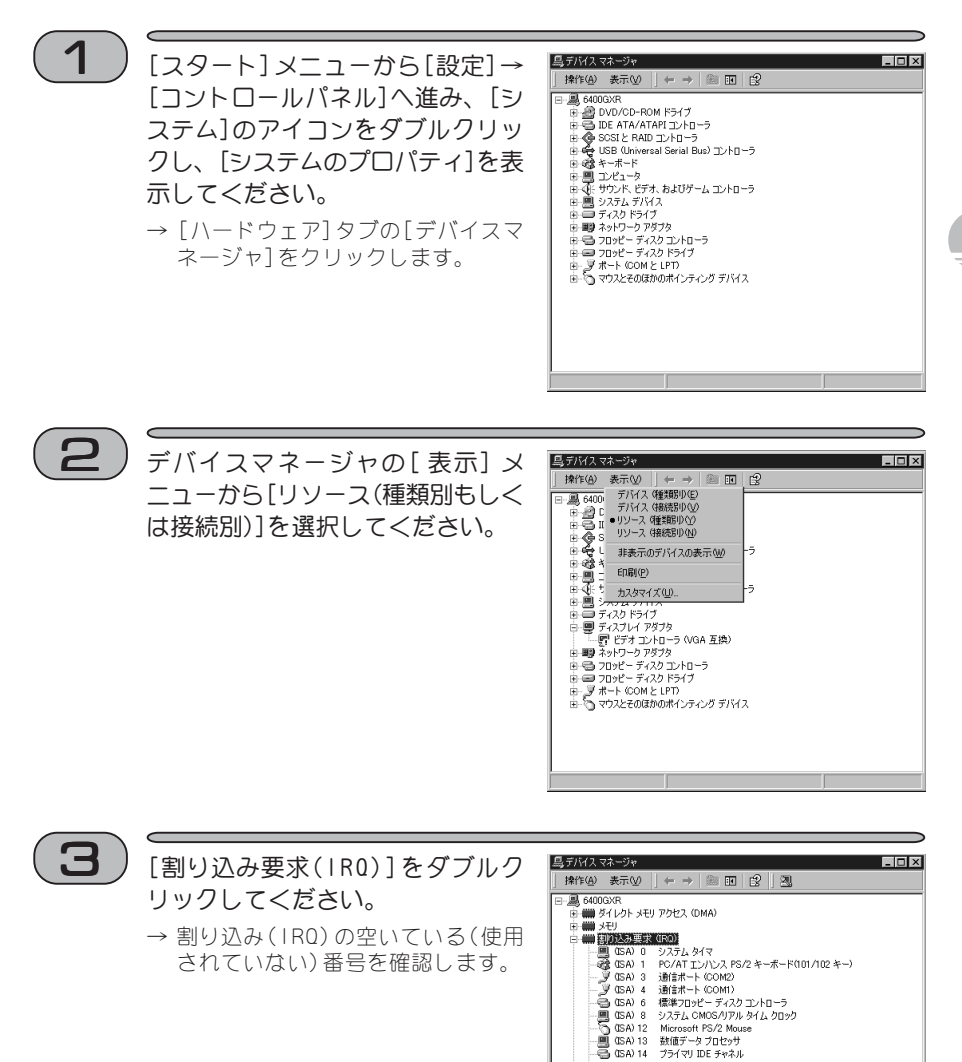

- GSA) 15 セカンダリ IDE チャネル
   GSA) 15 セカンダリ IDE チャネル
   GSA (PCD 10 Intel 82371 AB/EB PCD) Intel 82371 AB/EB PCI to USB Universal Host Controller

7

由 → 入出力 (1/0)

#### 第1章. 確認

■割り込み(IRQ)の確認(Windows XPの場合)

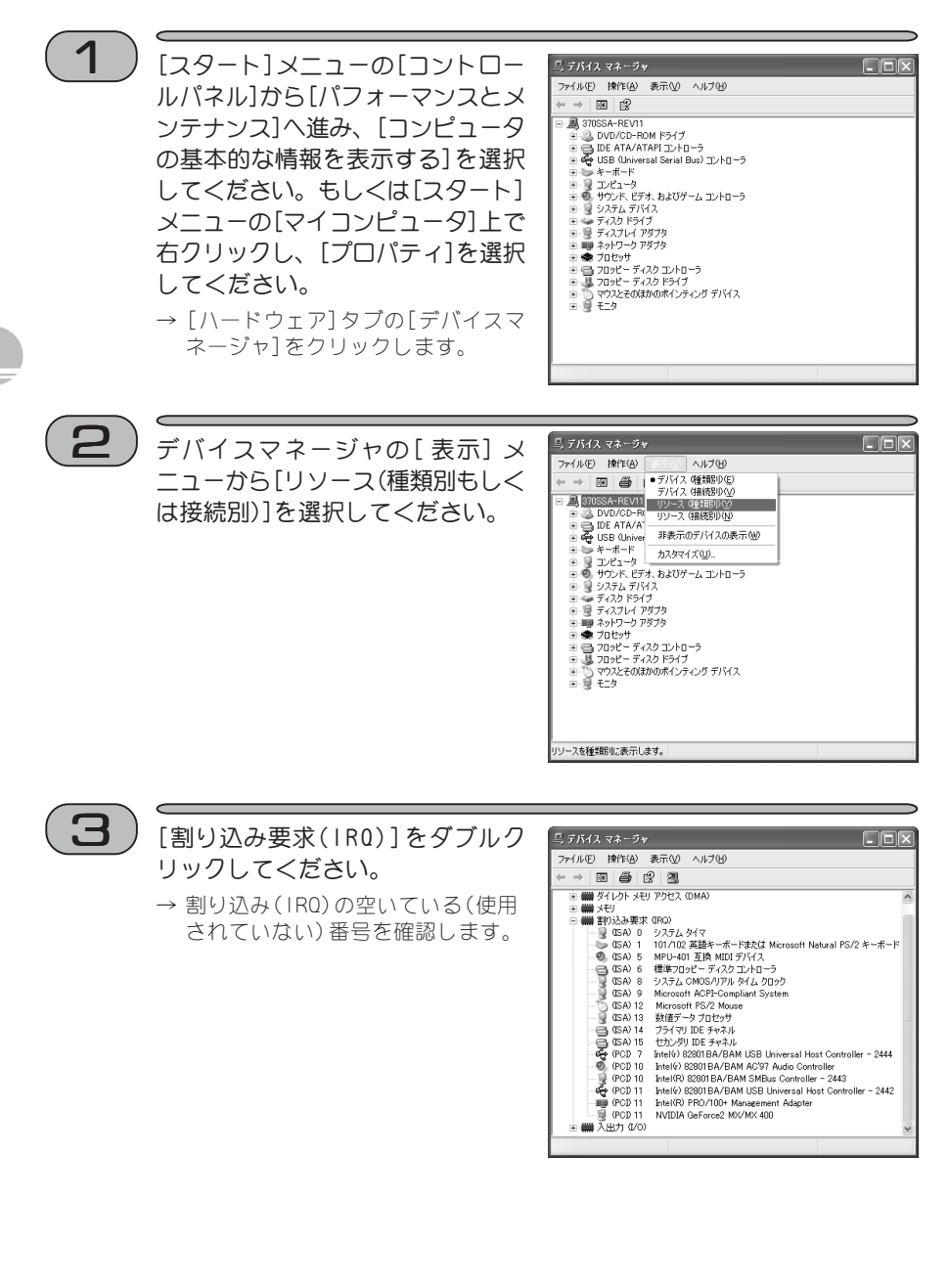

第1章.確認

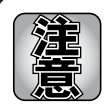

MTV800HX 用オプション『GME500』について(別売) 『GME500』はMTV800HX をハードウェアエンコーダーおよびゴーストリデュー サー機能を追加するためのオプションボードです。 MTV1200HX とMTV800HX の商品構成の差異は以下の図のようになります。

 Base Board
 GME500
 Plus 100

 MTV1200HX
 Image: Constraint of the second second seco

※ Plus100とは…MTV800HXに付属しているPlus100 Software Encoder のことです。

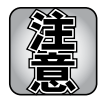

MTV800HX 用オプション『GME500』)を装着する場合 『GME500』をMTV800HX に装着する場合は、『GME500』の4箇所のピンと、 MTV800HX の4箇所のピンが合うよう形状をよくお確かめの上、装着してくだ さい。

9

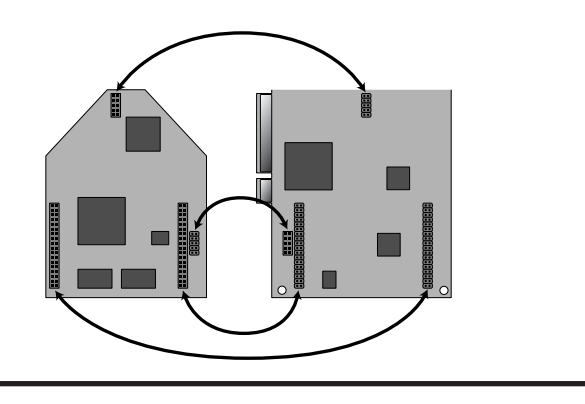

### 第1章.確認

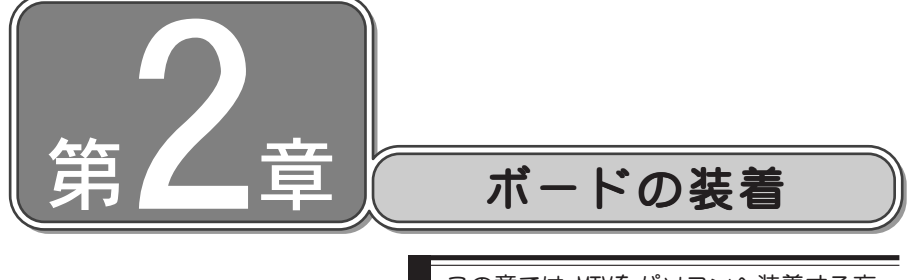

この章では、MTVをパソコンへ装着する方 法および装着したMTVへの配線の接続方 法について説明します。

| 1. | MTVの装着 | 12ページ |
|----|--------|-------|
| 2. | 配線と接続  | 16ページ |

# 1 MTVの装着

ボードの装着を行う前に、作業を行うことができるほこりのない乾いたスペースを準備してください。また、プラスドライバー、マイナスドライバーと取り外したねじを入れておく空き箱を用意してください。

## 装着前の確認

テレビ受信用のアンテナとアンテナケーブルをご用意ください。 アンテナケーブルは、市販のF型コネクタプラグ付きアンテナケーブルか、先端にF型 コネクタを取り付けたアンテナケーブルを使用してください。

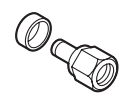

F型コネクタプラグ

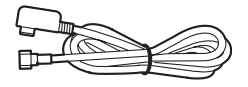

F型コネクタプラグ付きアンテナケーブル

F型コネクタプラグやF型コネクタプラグ付きアンテナケーブルは、本製品には付属していませんので、ご使用のアンテナ線に合わせて、別途お買い求めください。

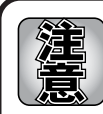

アンテナ線とパソコンを接続するときは、F型コネクタプラグ付きのアンテナ ケーブルを使用することをお勧めします。 下図に示す形状のプラグをパソコンとの接続に使用した場合、ノイズの影響 を受けやすいため、テレビ放送の受信が正常に行われない場合があります。

MTV1200HX/MTV800HXをパソコンに装着する手順を説明します。

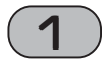

パソコンを終了して電源を切ってください。

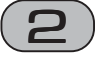

電源ケーブルとモニタケーブルを取り外してください。

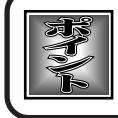

取り外す際に、どのケーブルがどのコネクタに接続されていたか、メモをして おくと後で元に戻す際に便利です。

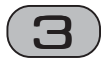

### パソコンのカバーを取り外してください。

→ 取り外し方法については、パソコン本体に付属のマニュアルをご覧ください。

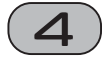

### PCIスロットのカバーを取り外し てください。

→ ドライバーを使用してPCI コネク タの位置のスロットカバーを固定 しているねじを取り外してくださ い。取り外したねじは手順6 で使 用しますので、空き箱になくさな いように入れておいてください。 取り外したスロットカバーは使用 しませんので、なくさないように 保管してください。

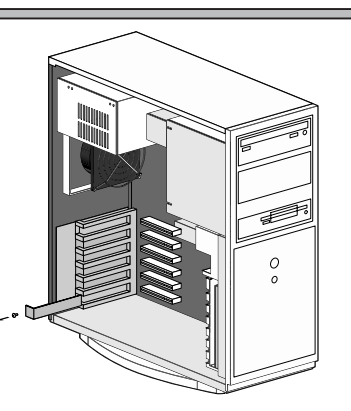

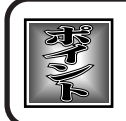

他のボードのノイズの影響を可能な限り避けるために、他のボードと離れた 位置(たとえば一番端にあるPCIスロット)に装着することをお勧めします。

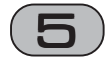

MTVとサウンドボードを内部接続する場合、付属の内部接続ケーブルを使用して接続してください。 MTVにはコネクタが1個のみの側を接続します。サウンドボードにより、コネクタの形状やピン配列が異なります。3個のコネクタのうち、形状と配

ネクタの形状やビン配列が異なります。3個のコネクタのつら、形状と面列が一致するものをサウンドボードに接続してください。

- → MTVの基板上にあるAUD10 OUT 端子とサウンドボードの基板上 にあるAUD10 INなどの入力端子 (サウンドボードにより呼称は 異なります)に接続します。接続 時には、コネクタの形状、コード 色に気をつけてください。一般 的なサウンドボードでは、コネ クタにR、L、G、などと刻印されて います。左記のように接続して ください。
- ※ 外部接続する場合は、この作業 は必要ありません。

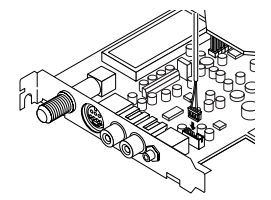

赤:右チャンネル (R) 白:左チャンネル (L) 黒:グラウンド (G)

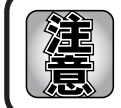

内部接続ケーブルの接続方向を間違わないように気をつけてください。内部 接続ケーブルの接続を間違えると、片側のスピーカーから音が出ない、左右の 位相が入れ替わるなどの問題が発生します。

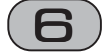

MTVをPCIスロットに差し込み、 手順4で取り外したねじを使用し て、MTVのスロットカバーを固定 してください。

- → 金メッキ端子が見えなくなるまでしっかり差し込んでください。何かに引っかかってうまく差し込むことができない場合には、無理に押し込まないようにしてください。この場合、MTVをいったん取り外して、引っかかりの原因を確認してください。
- ※ どうしても何かに引っかかって 装着することができない場合に は、物理的な問題でMTVを使用す ることはできません。MTVはPCI の規格によって設計されている ボードですので、パソコン本体 に何らかの問題がある可能性が あります。この場合には一度パ ソコン本体メーカーまたはマ ザーボードメーカーまで対策を ご相談ください。

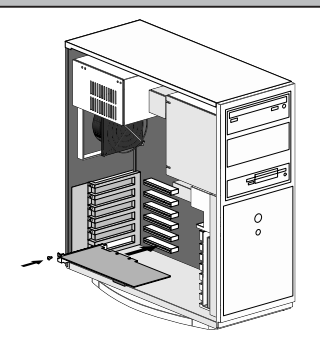

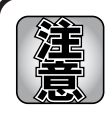

スロットカバーとパソコンの背面パネルの間に隙間があると受信信号にノイ ズが混入し、映像に縞が入るなどの影響がより大きくなる場合があります。ス ロットカバーとパソコンの背面パネルの間の隙間は必ず埋めてください。 また、空いているスロットのスロットカバーと、パソコン本体のカバーも確実 に閉めてください。

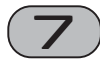

パソコンのカバーを閉じ、電源ケーブルとモニタケーブルを接続して<だ さい。

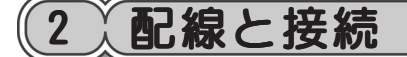

MTVの接続コネクタへの、配線と接続方法について説明します。

# ● 接続コネクタ各部の名称と機能●

MTVには以下の接続コネクタがあります。

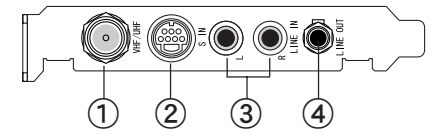

- VHF/UHF(TVアンテナ接続端子) TV 受信用アンテナの接続端子です。
- ②VIDEO IN(ビデオ入力端子) 同梱のS/コンポジット変換ケーブル を利用してコンポジット入力することもできます。
- ③ LINE IN L/R(オーディオ入力端子)
   音声入力端子です。
   ビデオなどの接続機器の音声出力端
   子と接続します。
- ④LINE OUT(オーディオ出力端子) 音声出力端子です。 サウンドカードに接続する場合、この 端子とサウンドボード側のライン入 力端子とを接続します(サウンドカー ドとの内部接続を行っている場合は、 何も接続しないでください)。

### ● TV 用アンテナ線の接続。

テレビ受信用アンテナの接続を行います。

現在使用しているアンテナ線の種類によって、接続方法が変わります。以下の接続方法の中から、現在使用している環境に合った手順を見つけ、その手順に合わせて接続を行ってください。

### ■ 壁面にアンテナ端子が付いている場合

壁面にアンテナ端子だけがある場合は、F型 コネクタプラグ付きアンテナケーブルを使 用します。MTV 側のVHF/UHF 端子にF型コネ クタプラグの付いた方を接続します。

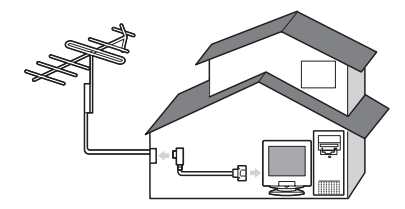

### ■アンテナ線が1本の場合

アンテナ線が1本(UHF,VHFのみ、または UHF/VHF混合)だけの場合は、アンテナ線の 先端にF型コネクタプラグを取り付け、MTV のVHF/UHF端子に接続します。

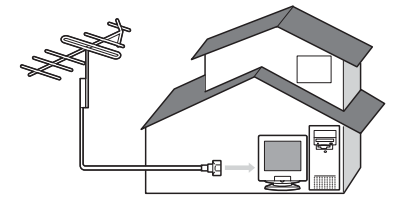

### ■アンテナ線が2本の場合

アンテナ線が2本(UHFとVHF)の場合は、F型 コネクタプラグの他に、U/V混合器が必要で す。U/V混合器を取り付けてアンテナ線を1 本にし、アンテナ線の先端にF型コネクタプ ラグを取り付け、MTVのVHF/UHF端子に接続 します。

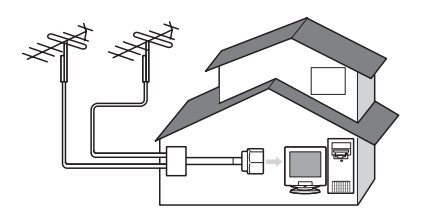

#### 第2章.ボードの装着

### ■アンテナ線に平行フィーダ線を使用している場合

アンテナ線に平行フィーダ線(右図参照)を 使用している場合は、F型コネクタプラグの 他に、整合器が必要です。整合器を使用して アンテナ線を同軸ケーブルに変更してくだ さい。整合器の詳細については、ご購入時に 販売店などでご確認ください。

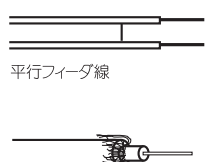

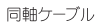

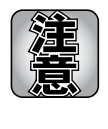

分配器を使用して、アンテナ線を複数の機器に接続することも可能です。分配 した配線の1本に、F型コネクタプラグを取り付け、MTVのVHF/UHF端子に接続 します。ただし、分配によって信号が弱くなる場合などは、アンテナブースター が必要になることもあります。詳しくは、分配器、アンテナブースター購入時 に販売店などでご確認ください。

# ●ビデオ入力端子の接続 ──

外部ビデオ機器の出力を録画したい場合には、Sビデオケーブルもしくはコンポジット ビデオケーブルを使用して、MTVのVIDEO IN端子と接続を行います。コンポジット入力 する場合は、同梱のS/コンポジット変換ケーブルを使用します(Sビデオケーブルおよ びコンポジットビデオケーブルは別途お買い求めください)。

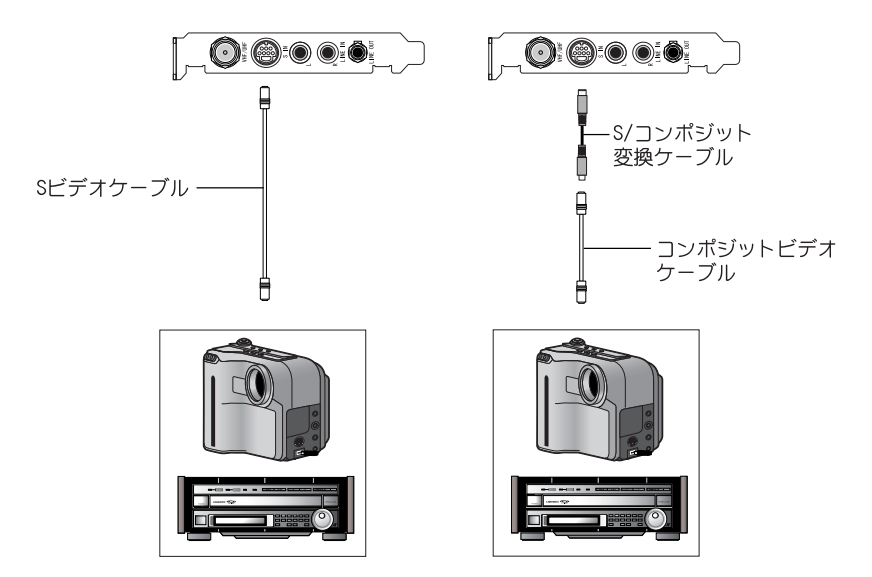

# ●オーディオ入力端子の接続●

MTVのLINE IN端子(R、Lの2箇所)とビデオなどのライン出力端子を接続します。接続時は、MTVのLINE IN端子のR側に、接続する機器のライン出力端子のR側が、LINE IN端子のL側に、接続する機器のライン出力端子のL側が来るように接続してください(オーディオケーブルは別途お買い求めください)。

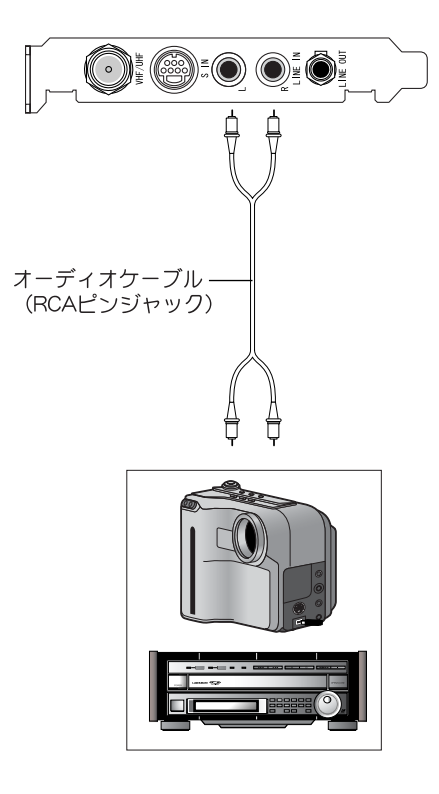

# ● オーディオ出力端子の接続。

MTVとサウンドボードを外部接続する場合、MTVのLINE OUT端子とサウンドボードのライン入力端子を接続します(オーディオケーブルは別途お買い求めください)。 サウンドボードと内部接続を行っている場合はこの接続は必要ありません。

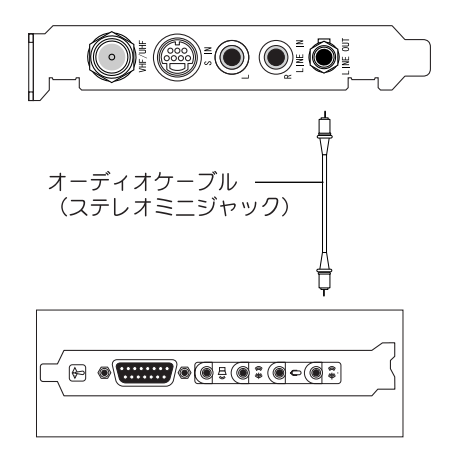

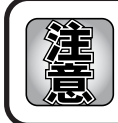

MTVとサウンドボードは、内部接続/外部接続いずれかの方法で必ず接続して ください。 接続していない場合は、TV受信時や外部ビデオ入力時の音声が出なくなります

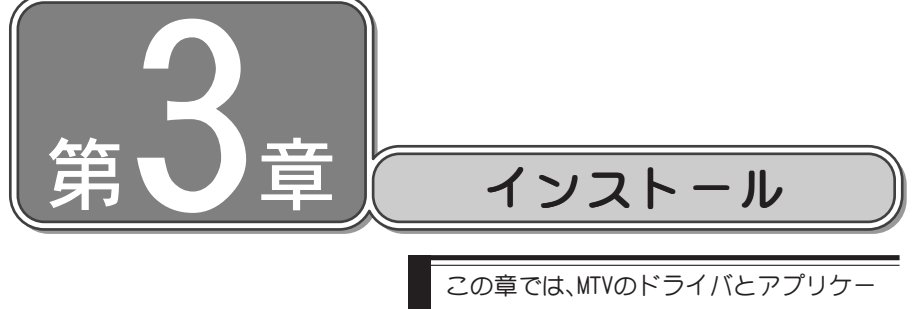

この草では、MIVのドライハとアフリケー ションのインストール方法について説明 します。

- 1.インストール22ページ
- 2. インストール後の確認 36ページ
- 3. アンインストール 39ページ

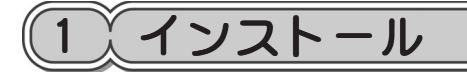

●進備●

インストール作業を開始する前に、現在起動しているすべてのアプリケーションや常 駐ソフトウェアを終了してください。ここではWindows XP環境での手順を例に説明し ます。

- ※ お使いの0Sにより画面は異なります。
- ※ Windows 2000環境では、DirectX8.1のインストールが必須となりますので、『MTV Series G-Spec.Software インストールCD DISC1』内の[Tools]→[DirectX]を インストールしてください。

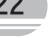

ボードを装着してパソコンを起動 すると、ハードウェアウィザード が記動しますので、「キャンセル」 をクリックしてください。

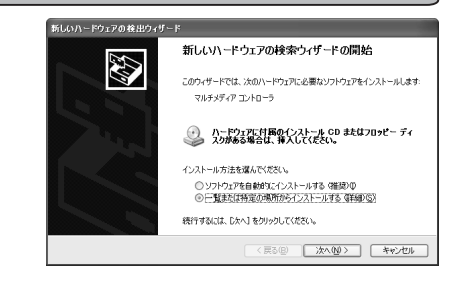

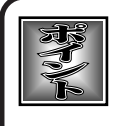

CRM-1と併用する場合には… CRM-1を装着した状態でインストールを行ってください。 CRM-1を装着せずにインストールを行った場合、CRM-1を使用するためのアプ リケーション(Canopus RC Manager)は常駐しません。この場合、手動で [ProgramFiles]の[Canopus]→[FEATHER]を開き、[RcMan. exe]を起動する か、コンピュータの再起動を行ってください。

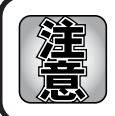

Windows XP環境において、ユーザーの切り替え(「スタート]メニューから「ロ グオフ]へ進み、[ユーザーの切り替え]を選択)を行った場合の動作保証はいた しかねます。

# ● アプリケーションの一括インストール ────

MTVに関連するアプリケーションを一括でインストールします。 Windows 2000/Windows XPとも同様の手順でインストールを行います。ここでは、Windows XP環境へのインストールを例に説明します。

- ※ インストールする場合は、システム設定の変更を行える資格を持つユーザー ID (Administrator、コンピュータの管理者等)でログオンしてください。
- ※ インストール作業を開始する前に、現在起動しているすべてのアプリケーションや常 駐ソフトウェアを終了してください。

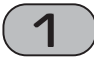

『MTV Series G-Spec.Software インストールCD DISC1』をCD-ROMドライブ にセットしてください。

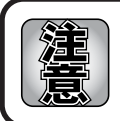

全てのインストールが終了するまで、『MTV Series G-Spec.Software イン ストールCD』をCD-ROMドライブから取り出さないでください。

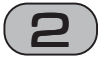

CD-ROMが自動起動します。

※ CD-ROMが自動起動しない場合は、[スタートメニュー]から[プログラム]→[ア クセサリ]→[エクスプローラ]と進んで『エクスプローラ』を起動し、CD-ROMを 挿入したドライブを選択して開いてください。

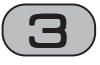

[SetupMgr.exe]をダブルクリッ クしてください。

→ インストール画面と、インス トール作業についての画面が表 示されます。

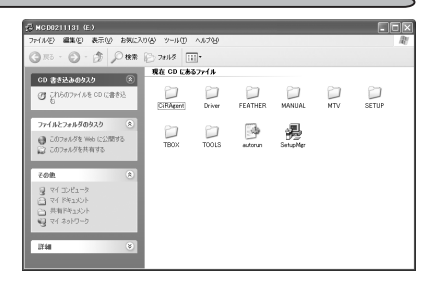

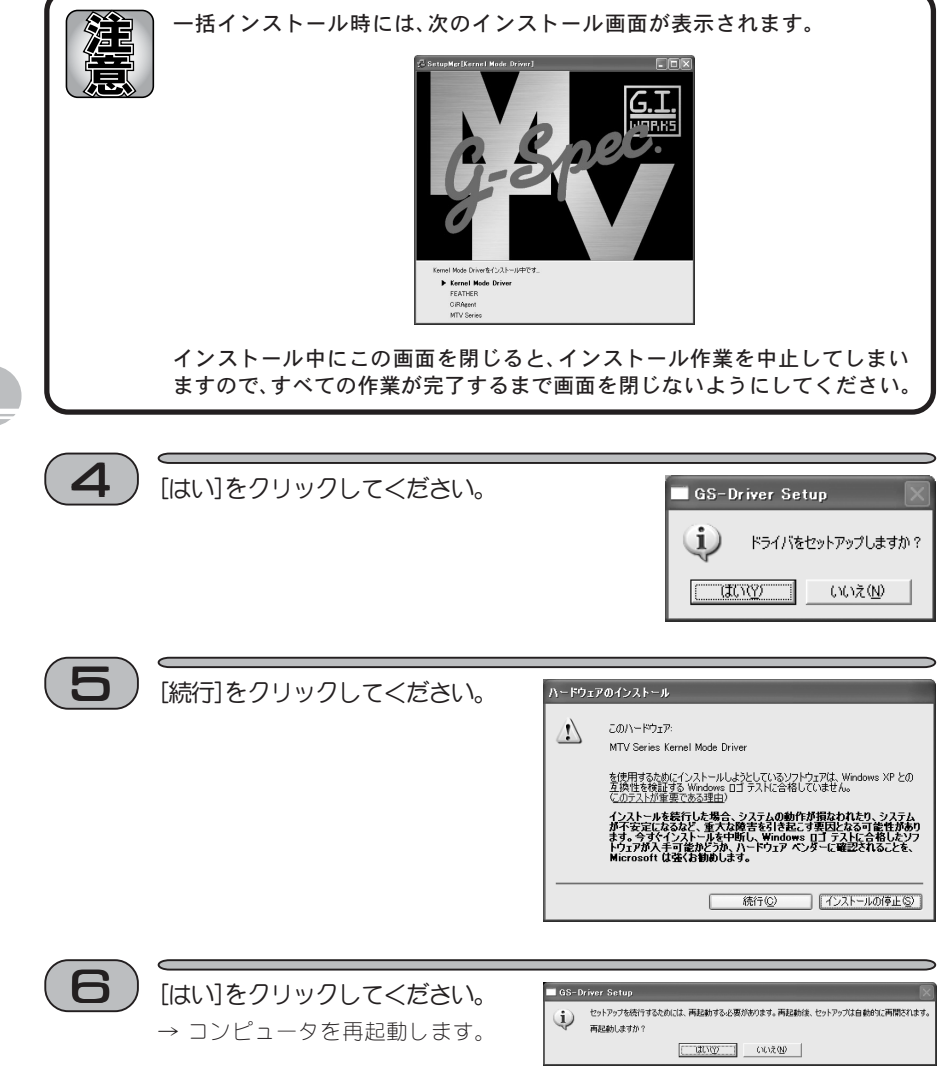

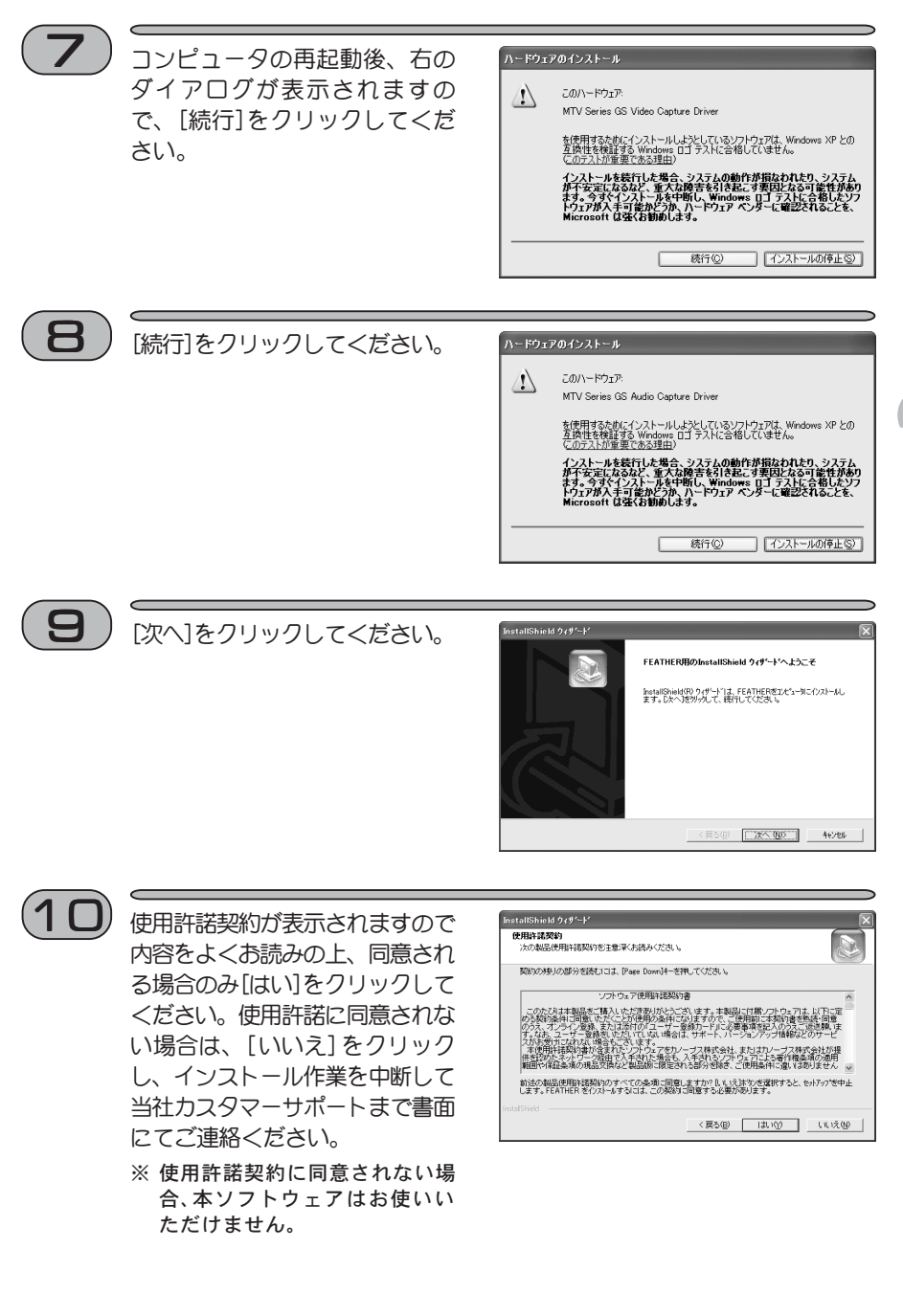

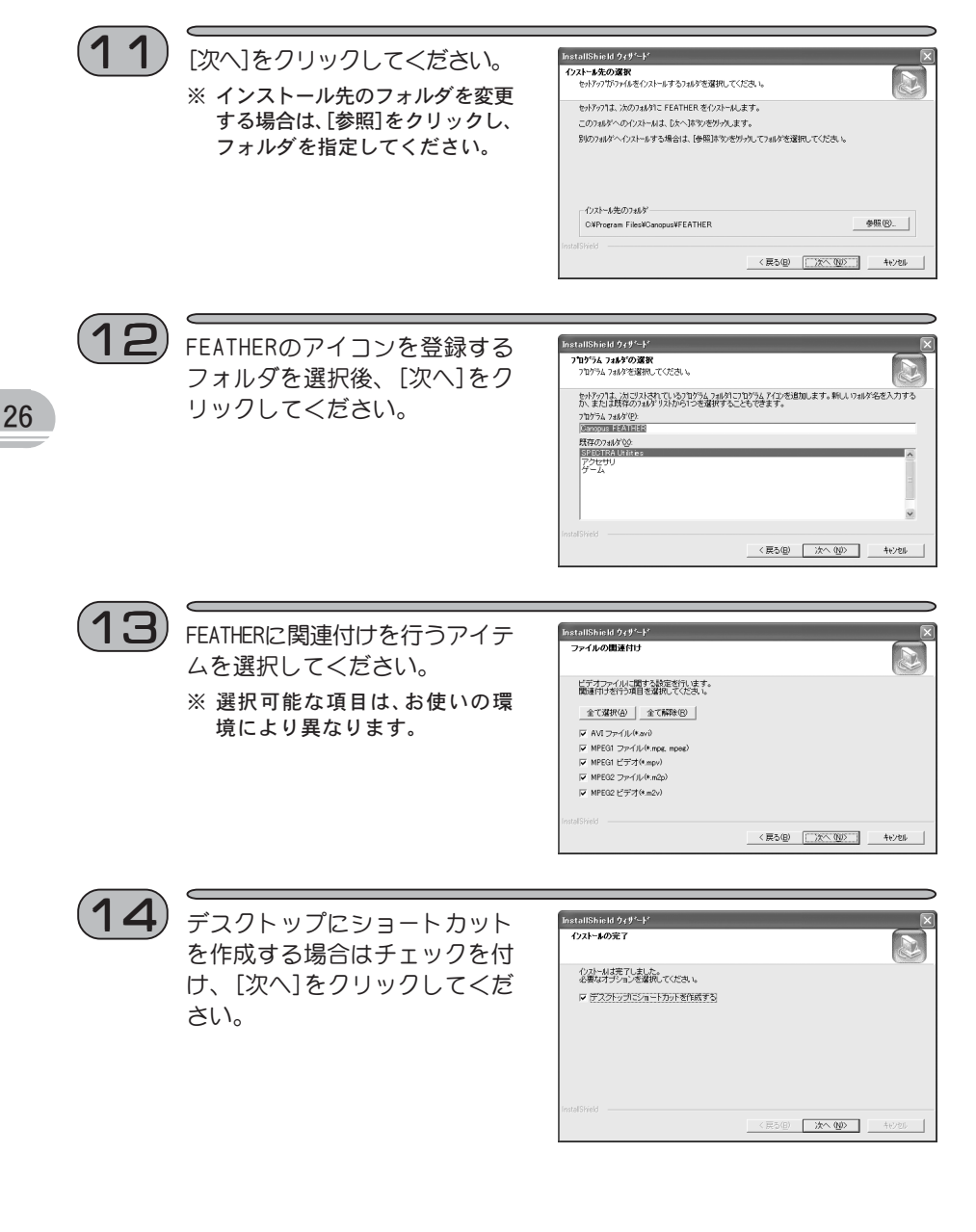

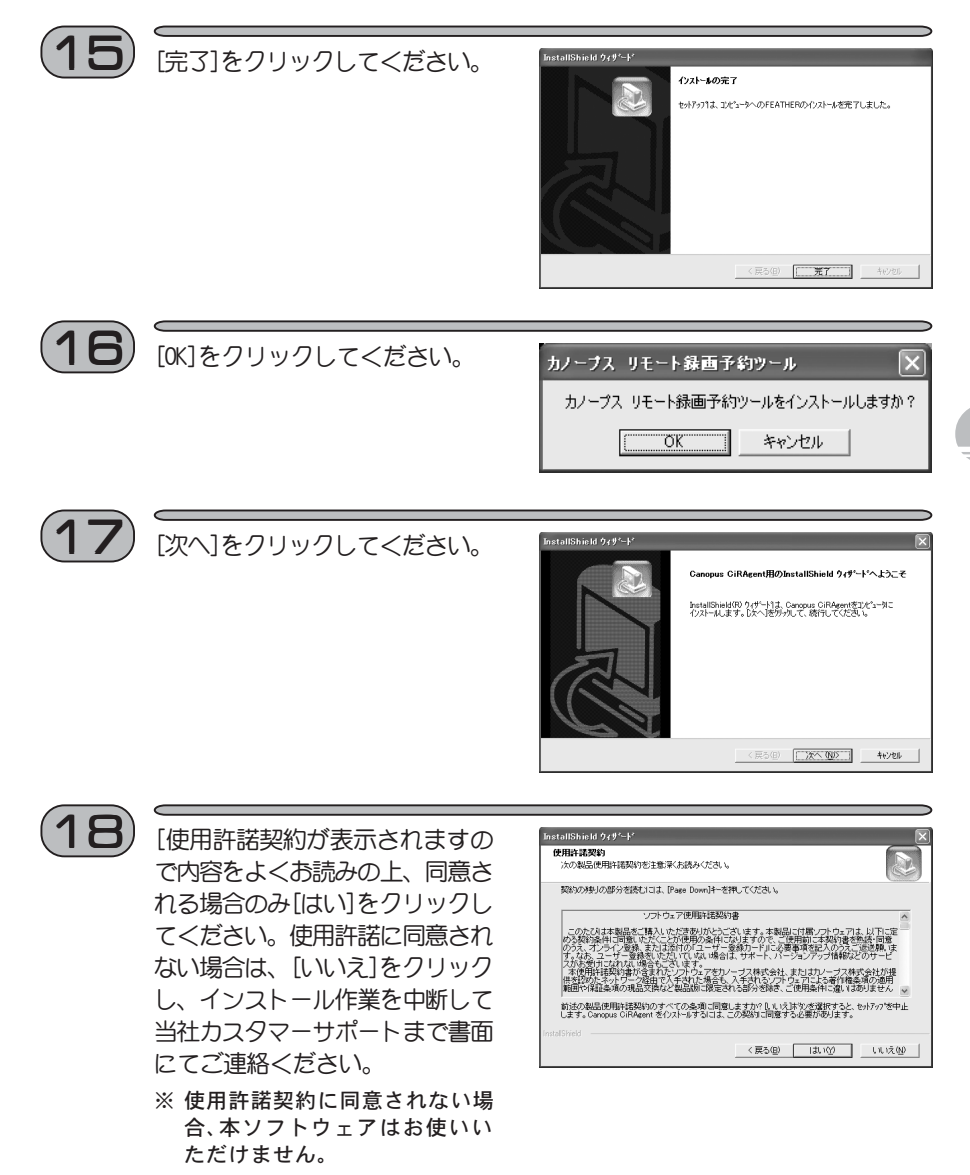

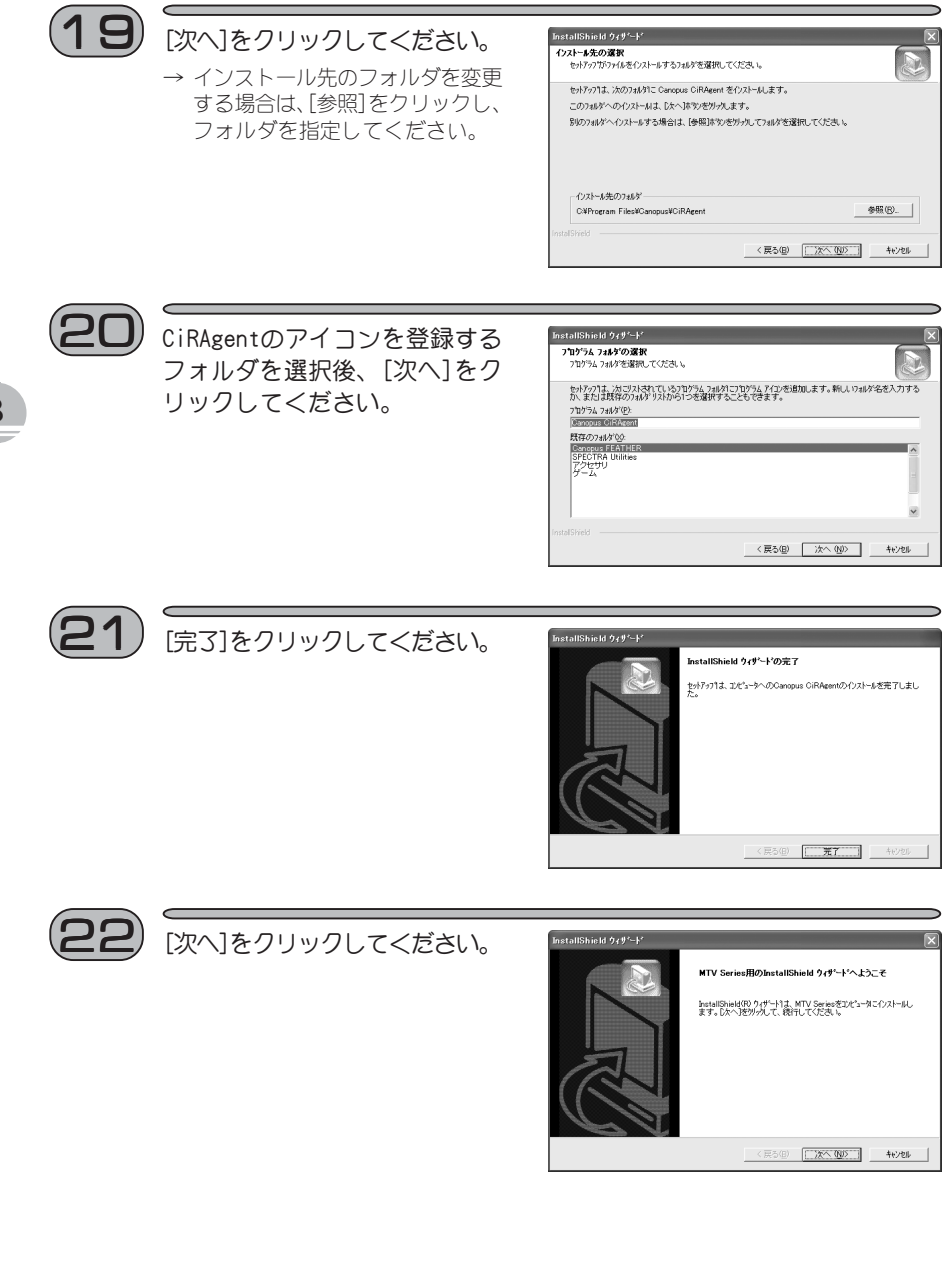

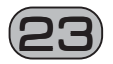

- [使用許諾契約が表示されますの で内容をよくお読みの上、同意さ れる場合のみ[はい]をクリックし てください。使用許諾に同意され ない場合は、[いいえ]をクリック し、インストール作業を中断して 当社カスタマーサポートまで書面 にてご連絡ください。
- ※ 使用許諾契約に同意されない場合、本ソフトウェアはお使いいただけません。

| 使用許諾契約<br>次の製品使用許諾契約を注意                          | 深くお読みください                         | •                     |                      |                     |            |
|--------------------------------------------------|-----------------------------------|-----------------------|----------------------|---------------------|------------|
| 契約の触りの部分を読むには、                                   | [Page Down]4-8                    | 評してください。              |                      |                     | 0          |
| ערע ו                                            | ウェア使用許諾契約                         | 向書                    |                      |                     | ^          |
| このたびは本製品をご構入し<br>める契約条件に問題しただくこ                  | ただきありがとう。<br>とが使用の条件に<br>泳付の「コーザー | さいます。本語<br>なりますので、    | 場に付属ソフト<br>ご使用前に本る   | ウェアは、以下<br>約書を熟練・同  | 定意         |
| す。なお、ユーザー登録をいた<br>スがお受けたなれない場合もこ<br>木使用に注意の違いきまれ | だいでいない場合<br>さいます。<br>たいがらいア#h     | は、サポート、)<br>ノーサス株式会   | バージョンアップ<br>計 またはカノー | 情報などのサー<br>・サフ株式会社ナ | ピ<br>6根    |
| 供参認めたネットワーク経由で<br>範囲や保証条項の現品交換な                  | 入手された場合も<br>ど製品版に限定さ              | 、入手されるア<br>れる部分を除き    | がりまアによる<br>この使用条件に   | 客作権条項の道<br>通いはありませ  | iπ<br>"λ ⊻ |
| 前述の製品使用許諾契約のす<br>します。MTV Series をインストーI          | べての条項に同意<br>するには、この契              | いますか? D. N<br>約に同意する必 | いえはなりを選択<br>凄があります。  | すると、セットアッフ          | 活中止        |
|                                                  |                                   |                       |                      |                     |            |

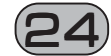

### [次へ]クリックしてください。

→ インストール先のフォルダを変更 する場合は、[参照]をクリックし、 フォルダを指定してください。

| インストール先の選択<br>セットアップがファイルをインストールするフォルダを選択           | 化てくだきい。            |                |
|-----------------------------------------------------|--------------------|----------------|
| trakアッフリオ こかのフォルタリニ MTV/ Series 本心                  | 75-11.末才。          | (8)            |
| このついなへの小ストールは、「なへはないが外                              | かいます。              |                |
| 別のつきがへんパトールする場合は「鼻腔は5                               | かぶりいれ アフィルケボ環境 アイナ | 17 <b>3</b> ). |
|                                                     |                    |                |
| インストール先のフォルダ<br>Cv¥Program Files¥Canopus¥MTV Series |                    | 李熙(四           |

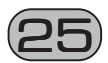

### インストールするコンポーネン トを選択し、[次へ]をクリック してください。

| tallShield 949*-                                 | k,                                                   |                     |                             | _     |
|--------------------------------------------------|------------------------------------------------------|---------------------|-----------------------------|-------|
| <b>い本*ーネントの選択</b><br>セットアッフ <sup>*</sup> でインストール | するコンホペーネントをえ                                         | ■択してください。           |                             |       |
| インストールするコンポー                                     | ネントを選択してくた                                           | きょうかん しない ひゃう       | ーネントは、選択を解除してく              | ださい。  |
| DV to MPEG<br>MPEG Hardw                         | Conveter<br>are Exporter for I<br>are Exporter for I | DVStorm<br>Premiere | - 説明<br>DV-MPEGファイルコン<br>す。 | バーターで |
| 必要なティスが容量<br>空きティスが容量                            | с:<br>с:                                             | 6440 K<br>6300632 K |                             |       |
|                                                  |                                                      | 〈 戻る()              | B) [20~ (ND)]               | キャンクル |

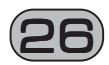

MTVのアイコンを登録するフォル ダを選択後、[次へ]をクリック してください。

→ コピーを開始します。

| 711979ム 7ポルタンの成長で<br>711からム 7ポルタを選択してください。               |                                                       |
|----------------------------------------------------------|-------------------------------------------------------|
| を小アッフリは、ンガこリストされているフログラ、<br>か、または成存のフォルダ リストから1つを        | ムフォルタリこフログラム アイコンを追加します。新しし いっれが名を入力す<br>弾択することもできます。 |
| ንግታንንፈ ንሐቆም(ይ)፡                                          |                                                       |
| Canopus MTV Series                                       |                                                       |
| 既存の7ォルを20                                                |                                                       |
| Canopus FEATHER                                          |                                                       |
| Intel Application Accelerator<br>InterVideo WinProducer3 |                                                       |
| SPECTRA Utilities<br>アクセッサリ                              |                                                       |
| ゲーム                                                      |                                                       |
|                                                          |                                                       |

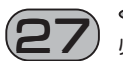

- 必要なオプションを選択し、[次 へ]をクリックしてください。
- → 選択するオプションにチェック を付けてください。
- → Readme. txtにはマニュアルに 記載されていない事項が記載されていますので、インストール 時に必ずお読みください。

| InstallShield ウィザート                  | ×    |
|--------------------------------------|------|
| インストールの完了                            |      |
| インストールは完了しました。<br>必要なオブションを増択してください。 |      |
| ▶ 今すぐオンラインユーザ登録する                    |      |
| ✓ Readme.txtを開く                      |      |
|                                      |      |
|                                      |      |
|                                      |      |
|                                      |      |
|                                      |      |
|                                      | <br> |

インターネットに接続できる環境であれば、ユーザー登録をオンラインで行 えます。

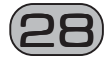

[はい、今すぐコンピュータを再 起動します。]にチェックを付け [完了]をクリックしてください。

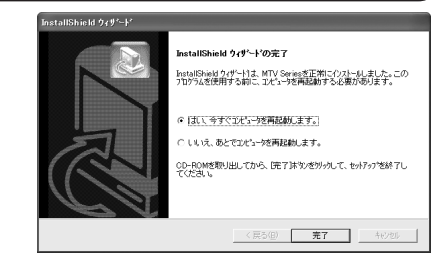

以上でアプリケーションの一括インストール作業は完了です。 MTV800HXをお買い上げのお客様は次頁の『Plus100 Software Encoderのインストール』を参照し、引き続きインストール作業を行ってください。MTV1200HXをお買い上げの お客様はここでインストール作業は完了です。

# ーPlus100 Software Encoderのインストール

MTV800HXに付属している『Plus100 Software Encoder』をインストールします。 Windows 2000/Windows XPとも同様の手順でインストールを行います。ここでは、Windows XP環境へのインストールを例に説明します。

- ※ インストールする場合は、システム設定の変更を行える資格を持つユーザー ID (Administrator、コンピュータの管理者等)でログオンしてください。
- ※ インストール作業を開始する前に、現在起動しているすべてのアプリケーションや常 駐ソフトウェアを終了してください。

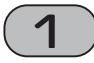

『MTV Series G-Spec.Software インストールCD DISC2』をCD-ROMドライブ にセットしてください。

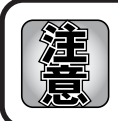

全てのインストールが終了するまで、『MTV Series G-Spec.Software イン ストールCD DISC2』をCD-ROMドライブから取り出さないでください。

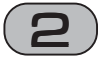

CD-ROMが自動起動します。

※ CD-ROMが自動起動しない場合は、[スタートメニュー]から[プログラム]→[ア クセサリ]→[エクスプローラ]と進んで『エクスプローラ』を起動し、CD-ROMを 挿入したドライブを選択して開いてください。

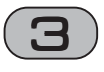

[SoftEnc\_Setup.exe]をダブルク リックしてください。

| 2 NGD0211132 (:)                                                |    |
|-----------------------------------------------------------------|----|
| ファイルビン 編集型 表示型 お気に入り値 ツールロ ヘルプロ                                 | R! |
| G == - O - D - P ## (27115 ==-                                  |    |
| 現在 CD にあるファイル                                                   |    |
| CO BANKAGANAN CO LEBELL AND SoftEnc Sinter                      |    |
| 7rfik27e8#\$@93.0 8                                             |    |
| <ul> <li>● 2070+0月をWeb に公開する</li> <li>⇒ 2070+0月を共有する</li> </ul> |    |
| ₹Ø®. 8                                                          |    |
| 월 전(12년)                                                        |    |
| 2738 V                                                          |    |
|                                                                 |    |
|                                                                 |    |
|                                                                 |    |
|                                                                 |    |
|                                                                 |    |

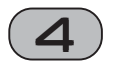

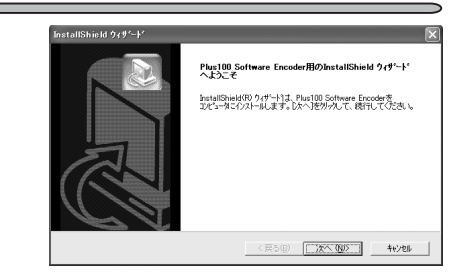

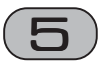

[使用許諾契約が表示されますの で内容をよくお読みの上、同意さ れる場合のみ[はい]をクリックし てください。使用許諾に同意され ない場合は、[いいえ]をクリック し、インストール作業を中断して 当社カスタマーサポートまで書面 にてご連絡ください。

[はい]をクリックしてください。

※ 使用許諾契約に同意されない場合、本ソフトウェアはお使いいただけません。

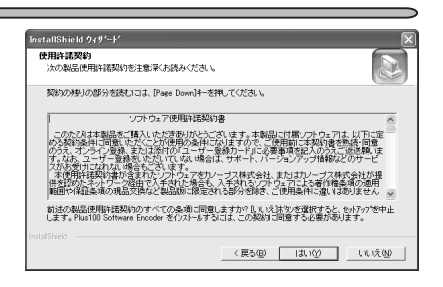

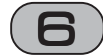

[完了]をクリックしてください。

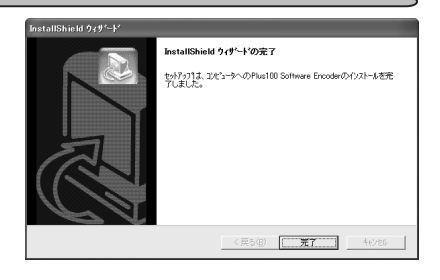

以上でPlus100 Software Encoderのインストール作業は完了です。

### ─CiRAgentの設定

CiRAgentをインストールした後、各種設定を行います。

※ 本文中のアドレスは予告無く変更されることがあります。

1

- インターネットで「テレビ王国」へ接続し、ユーザー登録をしてください。
- →「テレビ王国」のURLは「http://www.so-net.ne.jp/tv/」です。iモードをご 使用になる場合のURLは「http://imode.so-net.ne.jp/tv/」です。
- → ユーザー登録の手順については、「テレビ王国JHPのTOPページにある「テレビ 王国メンバーサービスとは」をご覧ください。

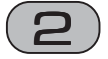

[スタート]メニューから[すべて のプログラム]へ進み、[Canopus CiRAgent]から[Canopus CiRAgent 設定]を選択してください。

※ Windows 2000環境では、[スタート]メニューから[プログラム] へ進み、[Canopus CiRAgent]から[Canopus CiRAgent設定]を 選択します。

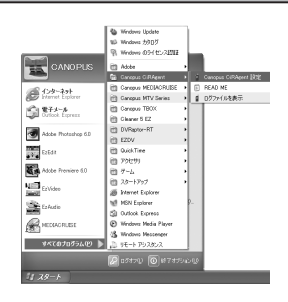

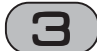

- ユーザー名とパスワード、パス ワードの確認入力を入力し、 「OK」をクリックしてください。
- →「TV録画予約ツール画面」が表示 されます。

MTV 予約録画での設定内容を共 有するため、MTV予約録画で設定 していると設定画面は表示され ません。MTVの設定を変更したと きは、「Canopus CiRAgent設定」 を一度起動してください。

| MTV                            | $\mathbf{X}$              |
|--------------------------------|---------------------------|
| パスワード                          |                           |
| ユーザー名とパスワードを入<br>このユーザーが開始したもの | 力してください。<br>としてタスクが実行されます |
| ユーザー名(A)                       | CANOPUS-WD4YS08#CANOPUS   |
| パスワード(型)                       | ****                      |
| パスワードの確認入力(Q)                  | <b>***</b>                |
|                                | ▼ パスワードを記憶する(8)           |
|                                | ▶ 次回からこの画面を表示しない(出)       |
|                                |                           |
|                                |                           |
|                                | OK キャンセル 通用(A)            |

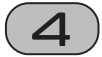

「サーバ接続設定」タブをクリッ クし、サーバ接続に関する設定 を行います。

#### 時刻指定接続の設定にする

指定する時間の0分台には、1~9のい ずれかしか設定できません。

| カノーブス リモート録画予約ツール                                                                                                    | ×                                               |
|----------------------------------------------------------------------------------------------------|-------------------------------------------------|
| サーバー接続設定   デバイス設定   バージョ                                                                                                    | い情報                                             |
| ▶ サーバーに定期的に接続する(S)                                                                                                    | ホームページを開く(0)                                    |
| - iCommand接続アカウント<br>ユーザー名(山<br>パスワード( <u>P</u> )                                                                                                    | -                                               |
| ○ 常時接続の設定にする(E) ○0分 ▼ に一回接続する                                                                                                    |                                                 |
| <ul> <li>・時刻指定接続の設定にする① - 接続する。</li> <li>・時刻的指定</li> <li>2334</li> <li>・</li> <li>・</li></ul> | <b>)信加(<u>A</u>) 09-00 ÷</b><br>再用於( <u>D</u> ) |
|                                                                                                    | 送信 開じる( <u>C</u> )                              |

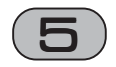

「デバイス設定」タブをクリック し、デバイス設定に関する設定 を行います。

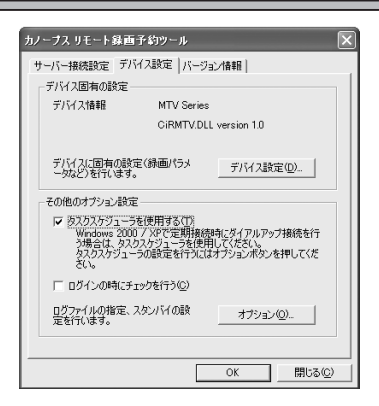

タスクスケジューラを使用する

タスクスケジューラを使用するとき には、ユーザー名とパスワードが必要 です。

CiRAgentの定期的な接続には、 サービスとして動作します。ただし、 ダイアルアップ環境では、タスクスケ ジューラを使用する必要があります。 ログインにチェックを行う

タスクスケジューラを使用する場合、 スタートアップでサーバーへの接続 を行うことができます。この設定を行 わない場合、再起動時にサーバーから 得られる「次回接続時間」の情報が古 いままになります。この情報は、一度 サーバーへの接続が行われたときに 更新されます。

なお、タスクスケジューラを使用しな い場合は、サービス起動後数分以内に 自動的に接続を行います。

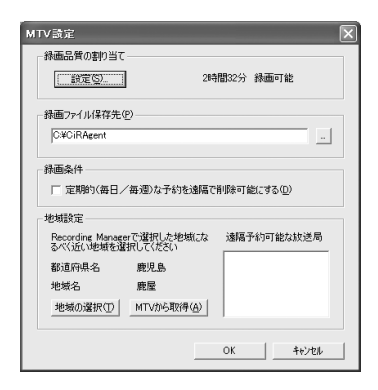

### デバイス設定

「デバイス設定」をクリックすると、右の 画面が表示されます。

#### 録画品質の割り当て

[設定]をクリックすると「MTV録画設定」 ウィンドウが開きます(次頁参照)。 地域選択 選択できる地域は、MTV が選択可能な地 域とは異なります。 地域が選択肢にない場合は、近い地域を 選択します。

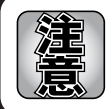

サーバー側に情報が残っている状態で地域を変更した場合、一時的に処理が 出来なくなることがあります。必ず、サーバー側に情報が残っていないことを 確認してから変更してください。

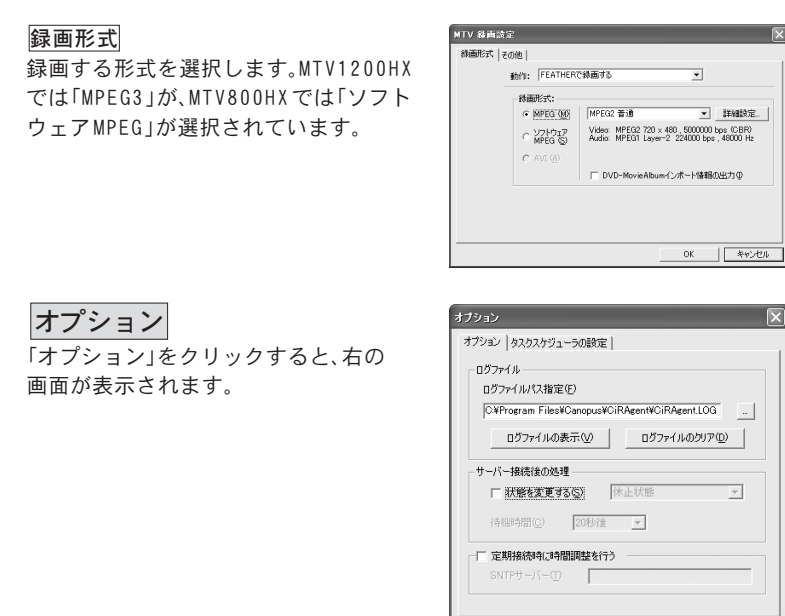

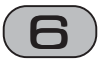

設定後は「OK」をクリックし、その後は画面の指示に従って設定してください。

OK

キャンセル

以上で、CiRAgentの設定は完了です。

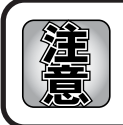

設定後は、正しく予約・録画できるかをテストしてください。予約録画方法は、 ユーザーズガイドをご覧ください。

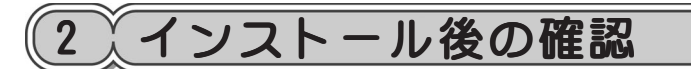

ドライバ、アプリケーションのインストールを完了し、再起動後にドライバが正常にインストールされたか確認してください。

確認の手順

■インストール後の確認(Windows 2000の場合)

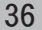

- 【スタート】メニューから【設定】
   →[コントロールパネル】へ進
   み、[システム]のアイコンをダ
   ブルクリックしてください。
   → [システムのプロパティ]が表示
   されます。[ハードウェア]タブを
  - されます。[ハートウエア]タフを 選択し、[デバイス マネージャ] をクリックしてください。

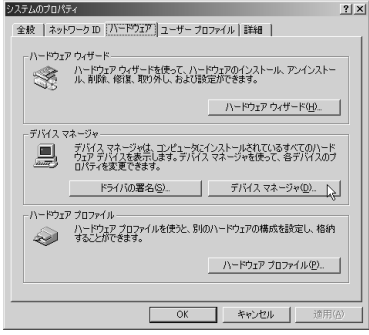

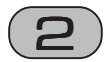

- [サウンド、ビデオ、およびゲー ムコントローラ]をダブルクリッ クしてください。
- → [MTV Series GS Audio Capture Driver]、[MTV Series GS Video Capture Driver]および [MTV Series Kernel Mode Driver]、の頭に『!』や『×』の マークが表示されている場合、 MTVのドライバが正常にインス トールされていません。
- ※ 再インストール、リソース問題の 解決やボード差し位置の変更な どをお試しください。

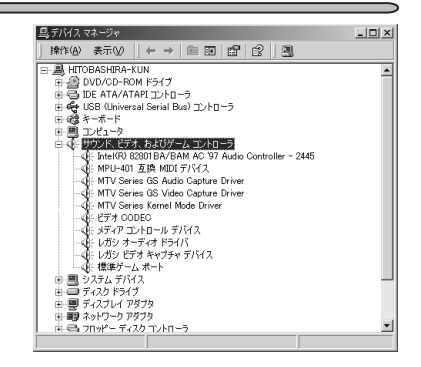

## ■インストール後の確認(Windows XPの場合)

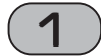

[スタート]メニューの[コントロールパネル]から[パフォーマンスとメン テナンス]へ進み、[コンピュータの基本的な情報を表示する]を選択して ください。もしくは[スタート]メニューのマイコンピュータ上で右ク リックし、[プロパティ]を選択してください。

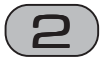

[ハードウェア]タブを選択し、[デ バイス マネージャ]をクリックして ください。

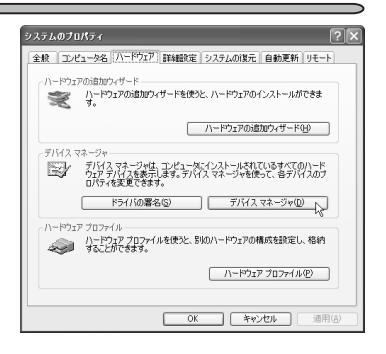

37

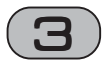

[サウンド、ビデオ、およびゲーム コントローラ]をダブルクリックし てください。

- → [MTV Series GS Audio Capture Driver]、[MTV Series GS Video Capture Driver]および[MTV Series Kernel Mode Driver]、の頭 に『!』や『×』のマークが表示されて いる場合、MTVのドライバが正常に インストールされていません。
- ※ 再インストール、リソース問題の解 決やボード差し位置の変更などをお 試しください。

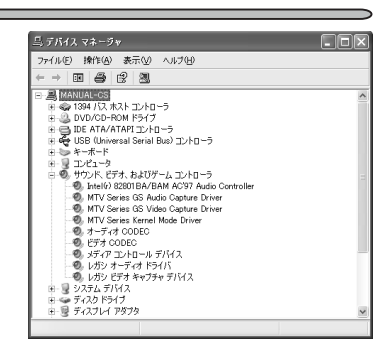

# ーリソース

### ■ リソースの競合の確認

p.8[■割り込み(IRQ)の確認(Windows 2000の場合)]、p.9[■割り込み(IRQ)の確認 (Windows XPの場合)]の手順を参照し、IRQの一覧を表示してください。競合もしくは共 有(IRQ番号が同じ)しているデバイス類がないか確認してください。

### ■リソース(割り込み)の変更

MTVと他のデバイス類のリソースが競合もしくは共有している場合、正常動作しないこと があります。以下の方法をお試しください。

- 割り込みを共有する他の機器を取り外すか、他の機器のIRQの変更を行ってください (IRQステアリングフォルダとの共有は問題ありません)。
- パソコン本体(マザーボード)のBIOSでリソースの設定を変更してください。BIOSの 設定方法は各メーカーによって異なりますので、パソコン本体、マザーボードなどに 付属の取扱説明書をご参照ください。

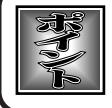

IRQの設定方法はパソコン、マザーボードなど各メーカーにより異なります。 BIOSでPCIスロットごとに任意のIRQを割り当てるタイプや、特定のIRQをあ らかじめ予約するタイプなどがあります。

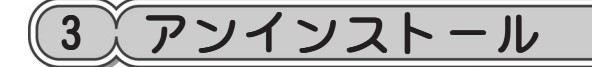

MTVのアプリケーションを使用しなくなった場合、アンインストールすることができま す。アプリケーションのアップデートを行う場合は、アンインストール後に新しいアプ リケーションのインストールを行うようにしてください。ここでは、Windows XP環境 でのアンインストールを例に説明します。

- ※ アンインストール作業を開始する前に、現在起動しているすべてのアプリケーション や常駐ソフトウェアを終了してください。
- ※ Windows 2000/Windows XP環境へアンインストールする場合は、システム設定の 変更を行える資格を持つユーザーID(Administrator、コンピュータの管理者等)で ログオンしてください。

1

[スタート]メニューから[マイコンピュータ]へ進み、システムのタスクから[プログラムの追加と削除]をクリックしてください。

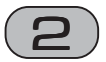

- 削除できるソフトウェアの一覧が 表示されますので、[Canopus CiRAgent]、[Canopus FEATHER]、 [Canopus Plus 100](インストール している場合)、または[MTV Series]を選択し、[変更と削除]を クリックしてください。
- ※ ここでは[MTV Series]を選択しています。[Canopus CiRAgent]、 [Canopus FEATHER]または [Canopus Plus 100]を選択した場合も手順はほとんど同じです。

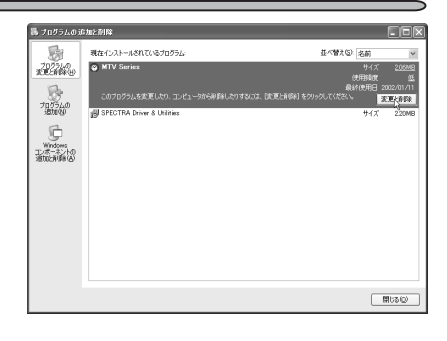

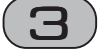

[削除]を選択し、[次へ]をク リックしてください。

| InstallShield ウ<br>ようこそ<br>7泊ゲラムを変) | ۲۶'                                                                         |
|-------------------------------------|-----------------------------------------------------------------------------|
| MTV Series f<br>とができます。<br>C 東東(M)  | セッドアップ・シッチナンス フログラムへようこそ。このフログラムを使って、現在のインストールを変更するこ<br>、次のオブ・ルンを分ップしてくださし、 |
| 伊                                   | 追加する新しいりつりうムコンボーネントを選択するか、あるいは削除するインストール済みの<br>コンボーネントを選択してください。            |
| C NED                               | 前回のセットアップでインストールしたすべてのプロンララム コンポーキントを再行ノストールします。                            |
|                                     | すべてのインストールされているエレポーキント活動除します。                                               |
|                                     | (頁為(B) 次へ(QQ) キャンセル                                                         |

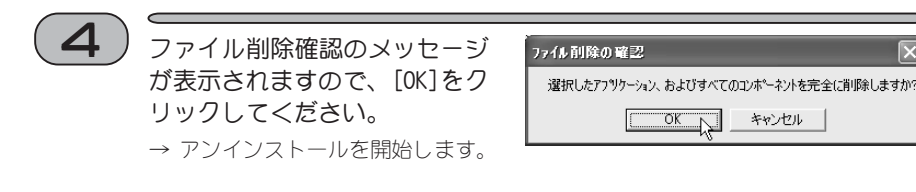

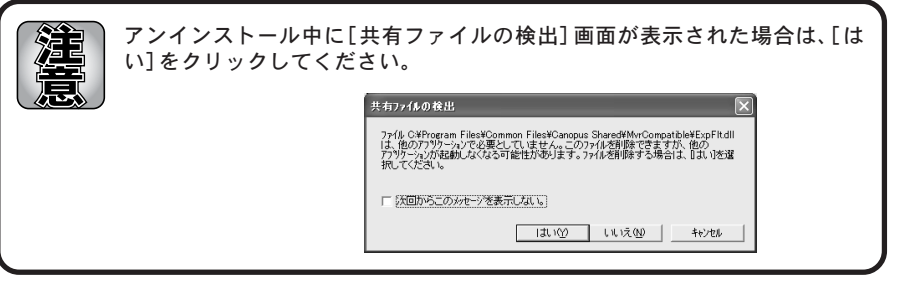

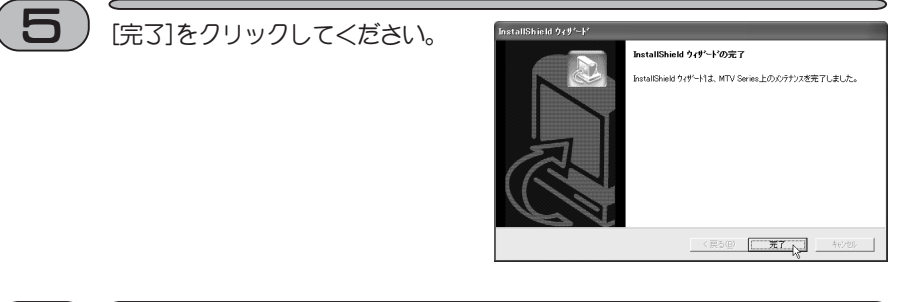

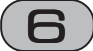

[閉じる]をクリックしてくだ さい。 → アンインストールは完了です。

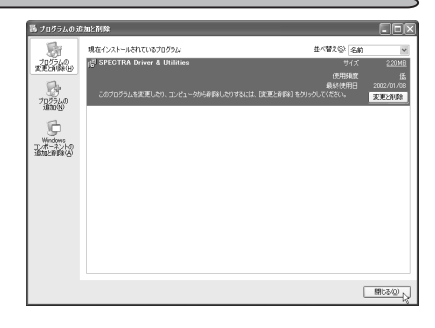

 $\overline{\mathbf{X}}$ 

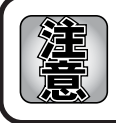

アンインストールを行っても録画予約の内容は削除されませんが録画はでき ません。